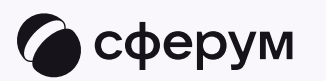

## Связка профилей и переход в чаты из электронного журнала

😔 Преподавателю

Связка профилей и переход в чаты из электронного журнала

😔 Преподавателю

Связка Сферума и электронного журнала и дневника поможет всегда оставаться в курсе важных новостей, а ещё подтвердить роль и получить доступ к нужным чатам и возможность запускать звонки прямо из электронного журнала. Общаться и работать стало ещё удобнее и проще

Если у вас уже есть учебный профиль, но вы ещё не подтвердили свою роль, в разделе «Чаты» вы увидите баннер перехода в электронный журнал и дневник. Нажмите кнопку «Подключить дневник», выберите свой регион из списка и свой электронный дневник. Чтобы перейти на сайт электронного журнала и там приступить к процессу связки профилей, следуйте подсказкам на экране

Порядок действий на компьютере и в мобильном приложении одинаковый

Вы можете сразу зайти на сайт своего электронного журнала и дневника. Даже если учебного профиля у вас ещё нет, система предложит вам его создать в процессе связки профиля Сферум и аккаунта электронного журнала

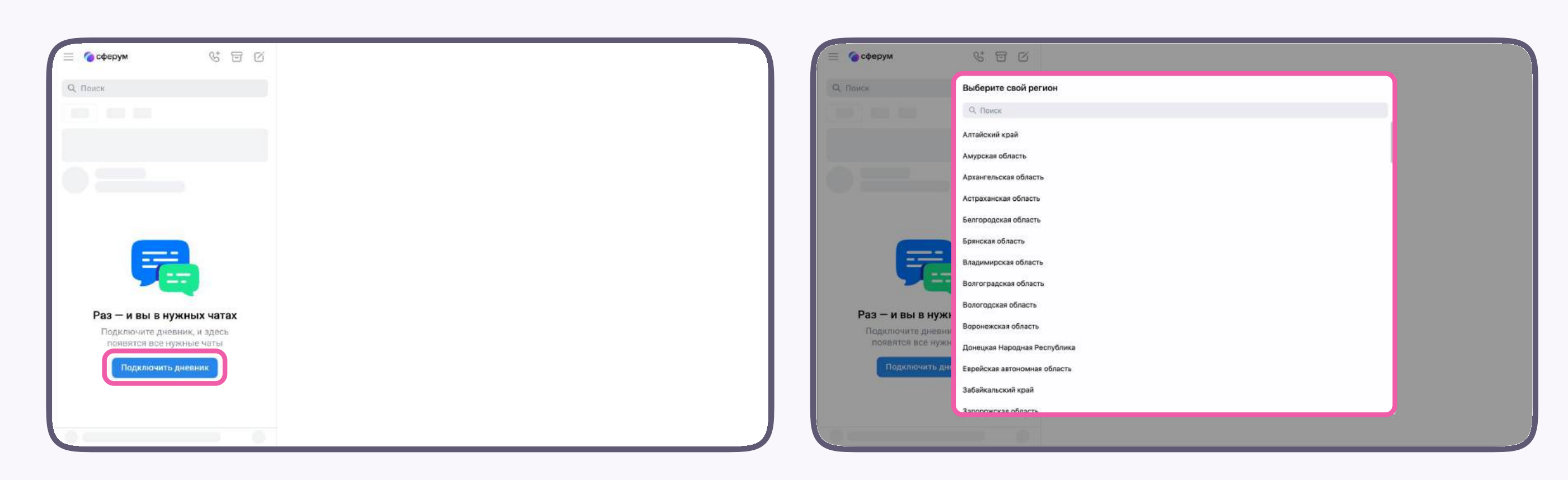

| 😑 🌀 сферум     | K I K                        |
|----------------|------------------------------|
| Q. Tiones      | 🔶 Выберите свой дневник      |
|                | Регион                       |
|                | Ваш регион 🗸                 |
|                | Электронный дневник          |
| (A)            | Ваш электронный дневник      |
| N-4            | О Другой электронный дневник |
| Раз – и вы в н | уж                           |
| Подключите дне |                              |
| появятся все н | NYW.                         |
| Подключить     |                              |
|                | Продолжить                   |
|                | У меня другой дневник        |
|                |                              |
|                |                              |

2

Итак, вы вошли на сайт своего электронного журнала. Чтобы связать профили, выполните несколько простых действий:

- 1. Нажмите на значок «Сферум»
- Затем нажмите «Привязать учебный профиль Сферум»

Если у вас уже есть учебный профиль, воспользуйтесь существующими данными для входа. В этом случае вам понадобится проходить не все шаги, описанные в инструкции. Система подскажет вам порядок действий

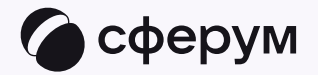

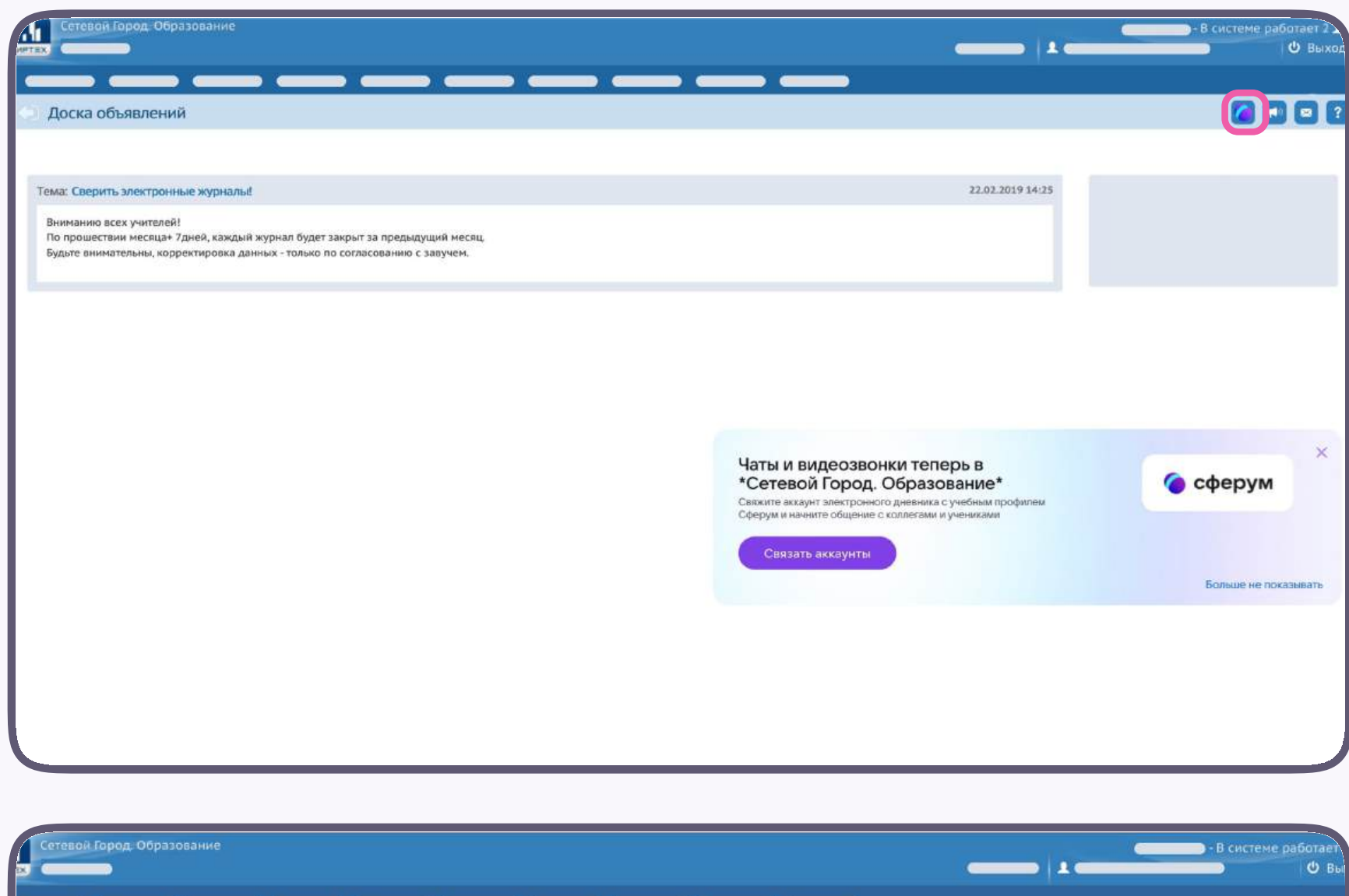

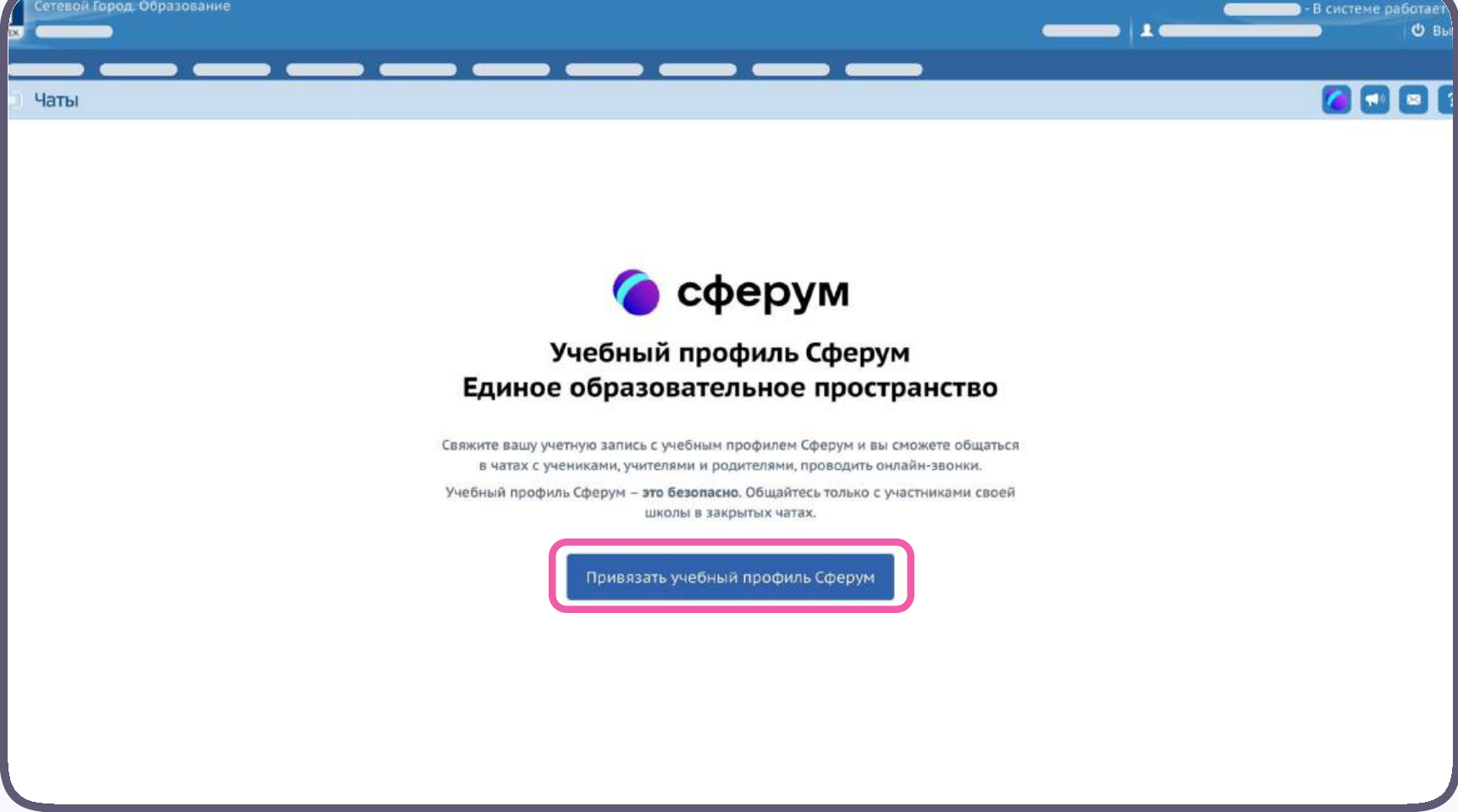

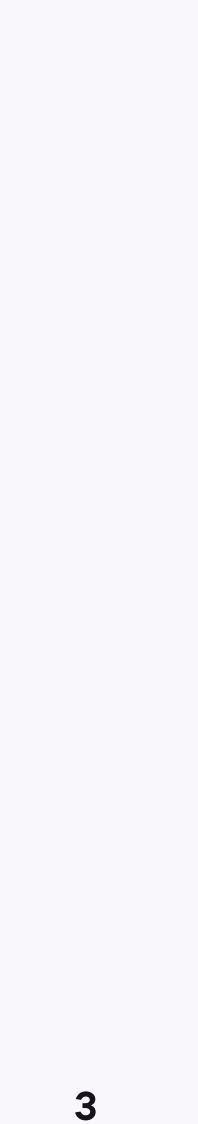

- 3. Введите свой номер мобильного телефона
- 4. Введите код из СМС, которое придёт на ваш телефон
- 5. Заполните информацию о себе. Введите ваши настоящие Ф. И. О. Указывать отчество не обязательно
- 6. Нажмите «Продолжить»

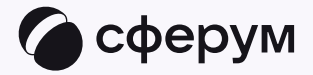

# С сервисом «ЭЖД» можно связать свой учебный профиль Гелефон или почта Продолжить Гродолжить Какимая «Продолжить», вы принимаете пользовательское соглашение и политику. Кафиденциальности Средаваемые данные э

4

- 7. Нажмите «Создать учебный профиль»
- 8. Введите реальную информацию о себе в форме создания учебного профиля или просто проверьте данные, если ранее вы уже регистрировались в Сферуме
- 9. Нажмите «Продолжить»

Никому не передавайте свои регистрационные данные — даже коллегам или руководителю. Это может угрожать безопасности вашего аккаунта, а также репутации вашей организации

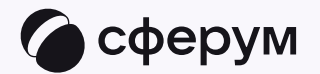

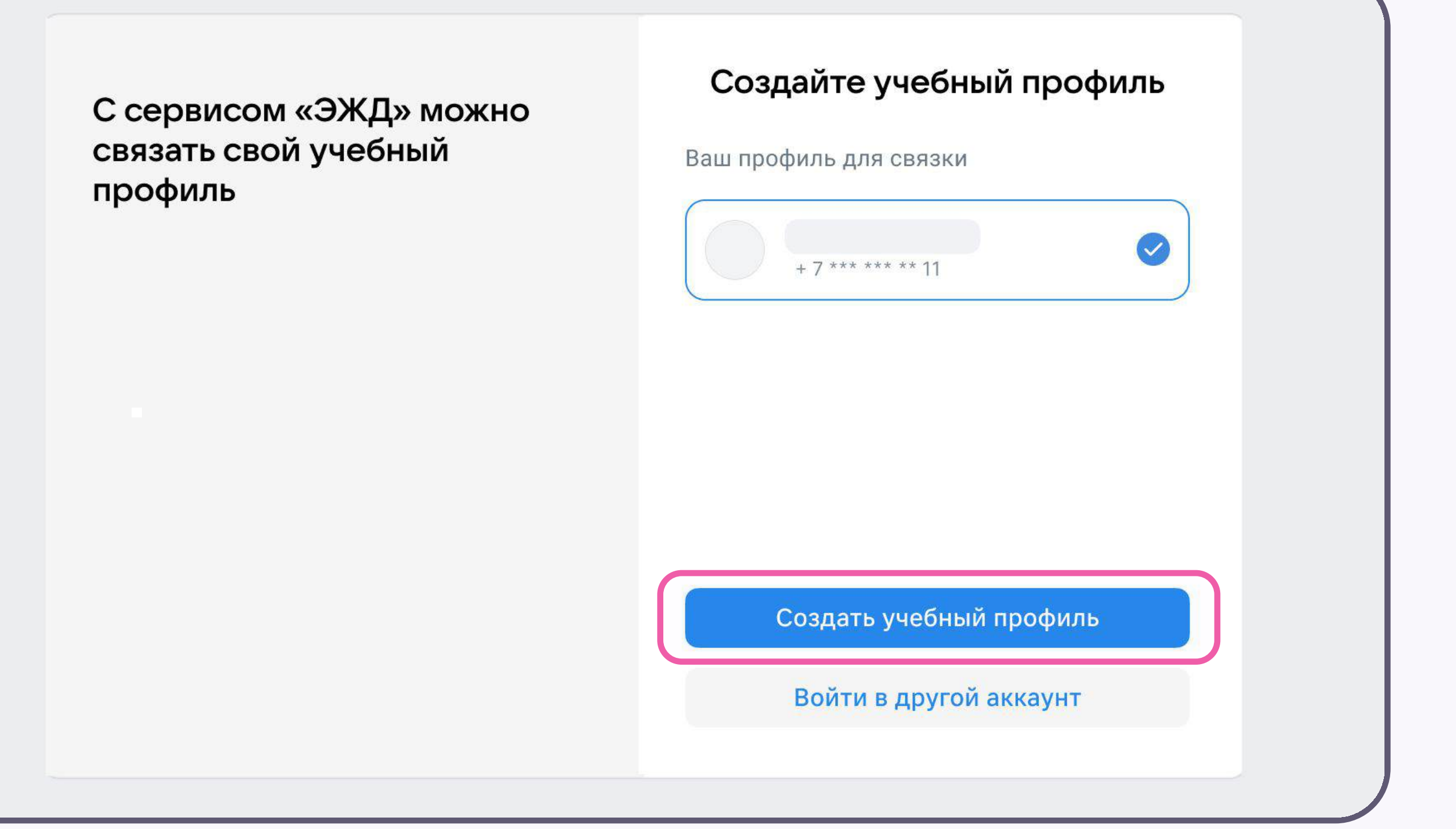

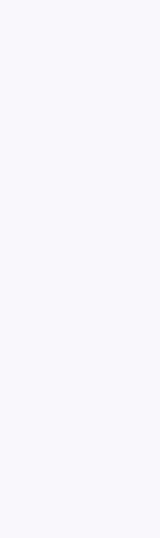

5

Готово! Вы связали учётную запись электронного журнала с учебным профилем Сферум. У вас откроются чаты, созданные автоматически. Классному руководителю сразу доступны три чата: с обучающимися, с их родителями и с коллегами

Настройки и состав участников этих чатов задаются системой согласно роли и расписанию — вам не нужно устанавливать их вручную. Участники попадают в чат после связки профилей

В чатах вы можете быстро решать учебные вопросы, делиться материалами, отправлять аудиои видеозаписи, голосовые сообщения и проводить опросы. Вы также можете создать предметный чат в электронном журнале, а в Сферуме — любые дополнительные чаты под ваши задачи

|   | <b>.</b> | Ceres | e A | ſo | рно.<br>) |
|---|----------|-------|-----|----|-----------|
| l |          |       |     | •  | _         |
|   |          | Чаты  |     |    |           |

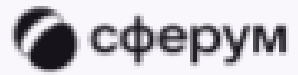

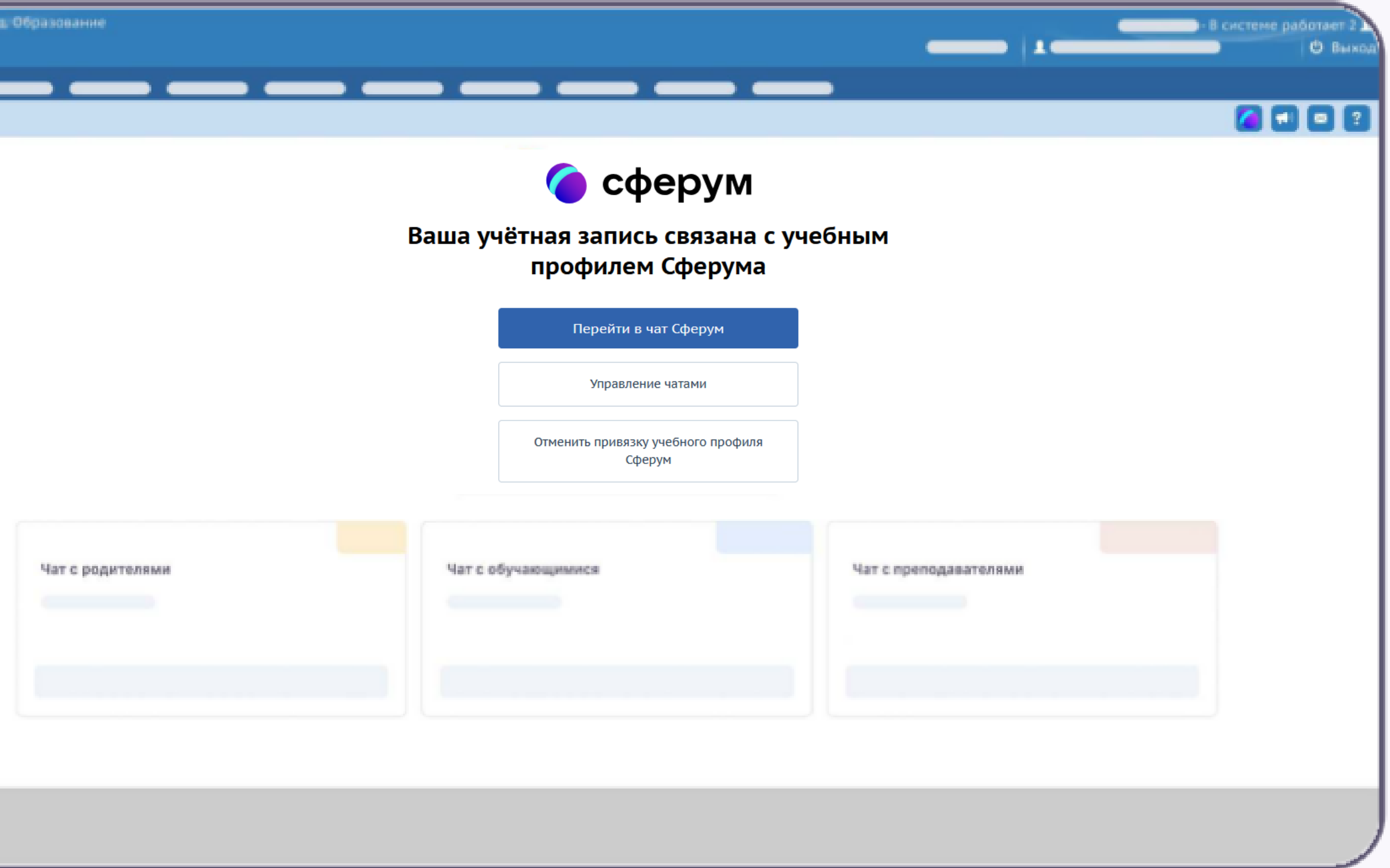

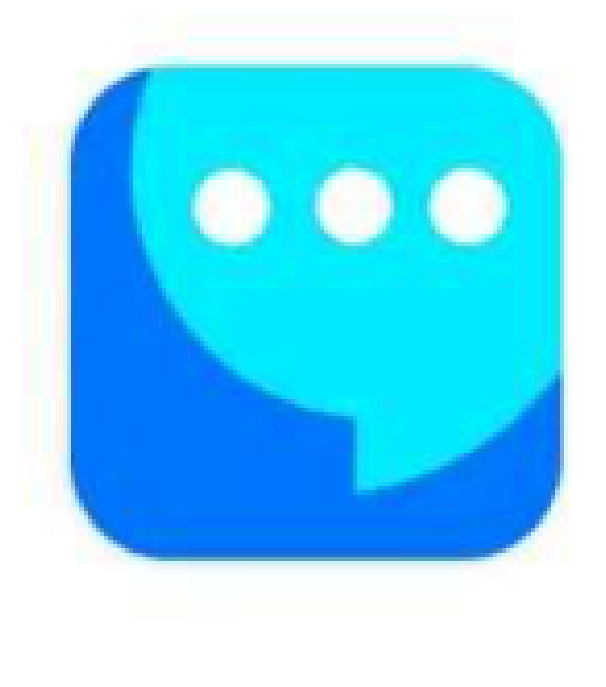

## ооо VK Мессенджер: Общение, звонки VK.com Есть платный контент

4,4★ 13 тыс. отзывов 🛈

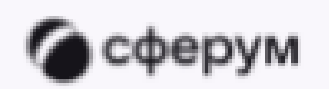

1.Скачиваем VK Mecceнджер в Google Play на телефон с Android или в App Store на iPhone;

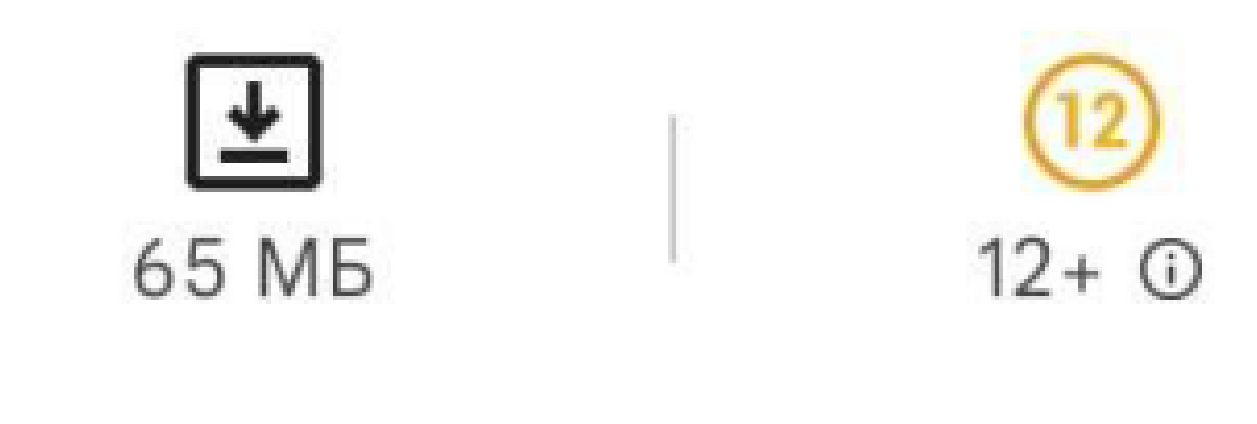

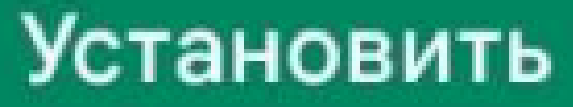

2. Учителю необходимо открыть приложение VK Мессенджер на телефоне и нажать на кнопку «Войти в профиль Сферума»

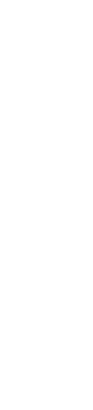

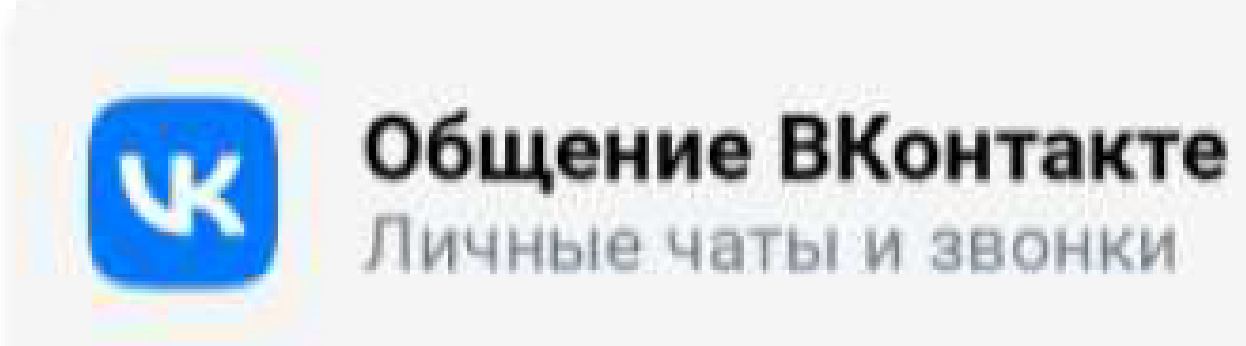

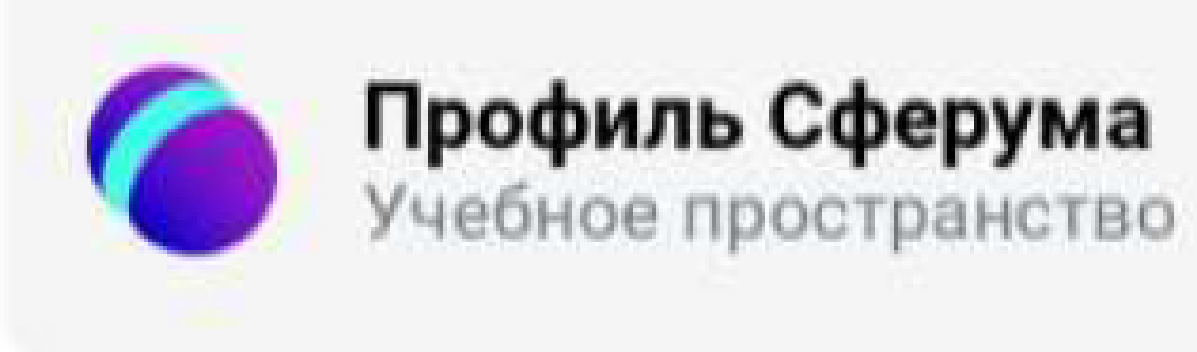

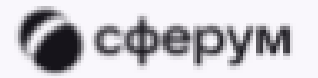

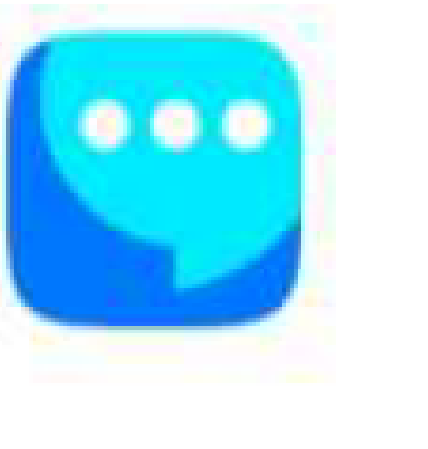

VK Мессенджер

#### 3. Затем необходимо ввести свой номер телефона и нажать «Продолжить»

### Вход в «Сферум»

Телефон или почта

Создать

или войти через VK

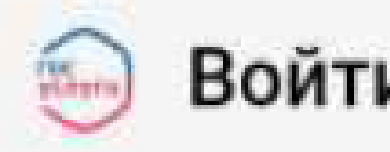

Нажимая «Продолжить», вы принимаете пользовательское соглашение и политику конфиденциальности Передаваемые данные >

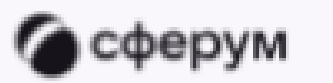

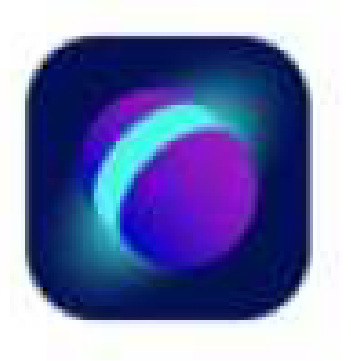

| a (              | 1 |
|------------------|---|
| одолжить         |   |
| лиобињий профиль |   |
| учеоный профиль  |   |
| из сервиса       |   |

#### 🧓 Войти через Госуслуги

#### 3. Затем необходимо нажать «Забыли или не установили пароль»

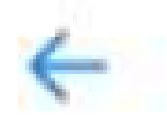

Введите ваш текущий пароль, привязанный к номеру +7 913

Введите пароль

Забыли или не установили пароль?

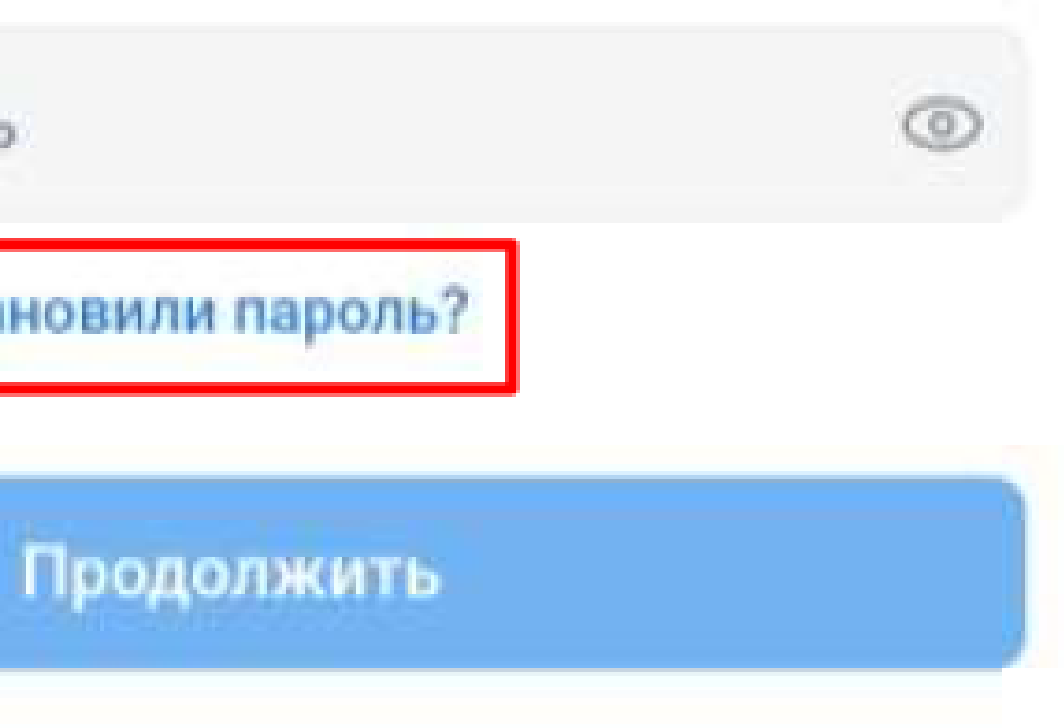

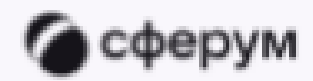

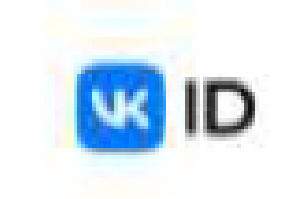

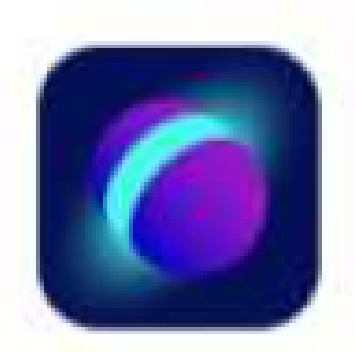

### Введите пароль

#### 4. Затем необходимо нажать «Отправить код»

#### Восстановление аккаунта VK ID

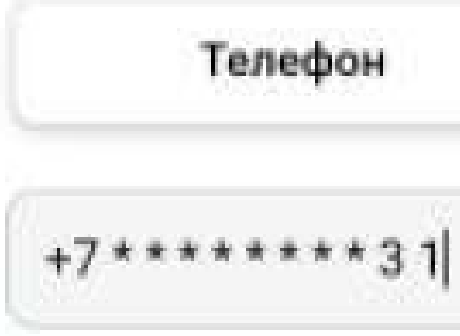

Я не помню номер или не имею к нему доступа

Отправить код

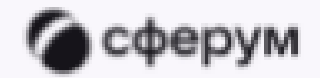

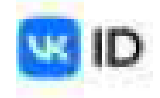

| Почта |  |
|-------|--|
|       |  |
|       |  |

#### 5. Открываем чат который нужно отправить детям или родителям

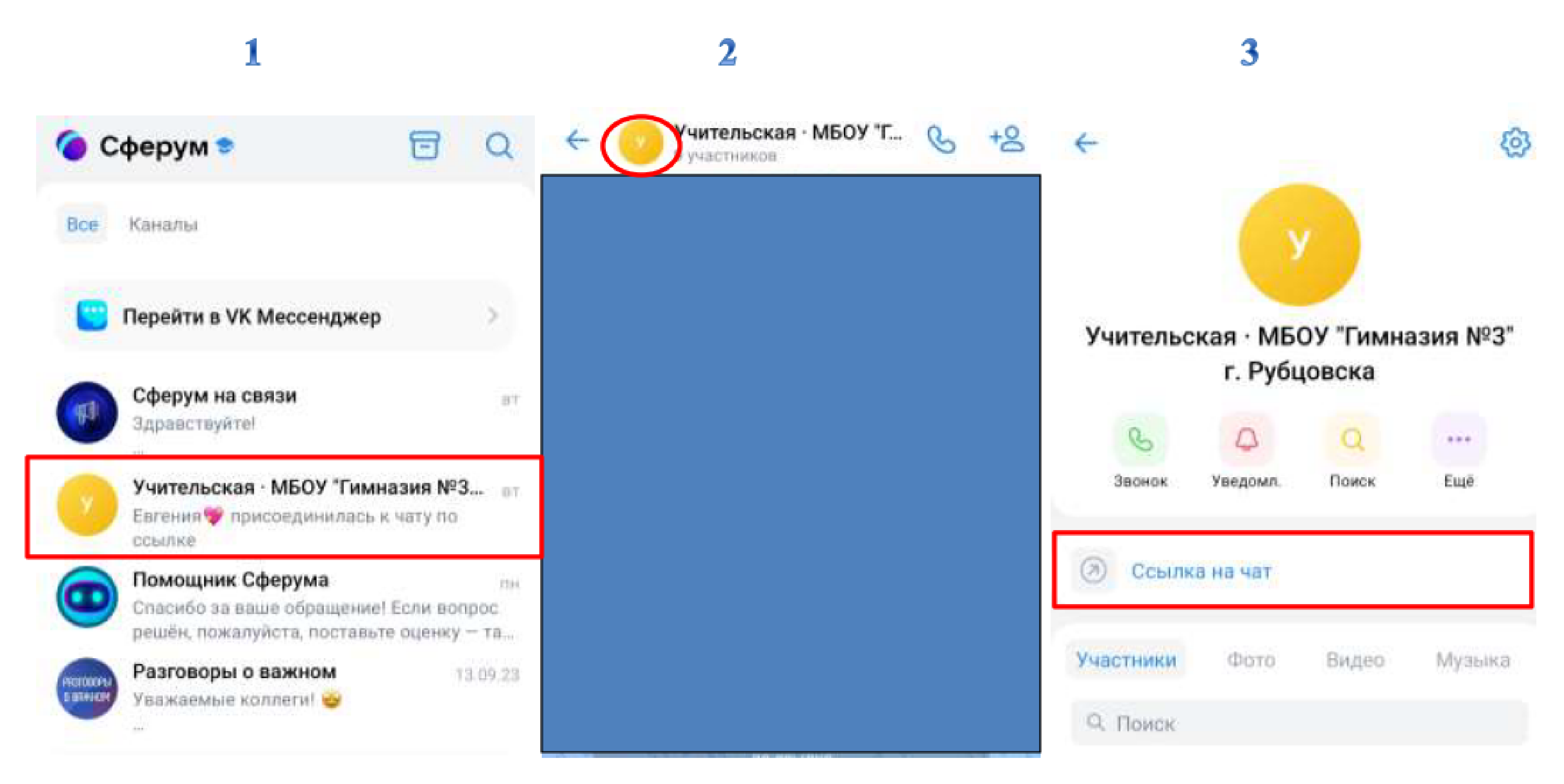

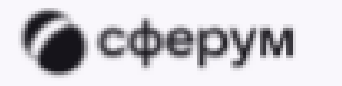